## Steps to clear cache and clear history for Internet Explorer browser

1. Open Internet Explorer and Click on Help --> Internet Options

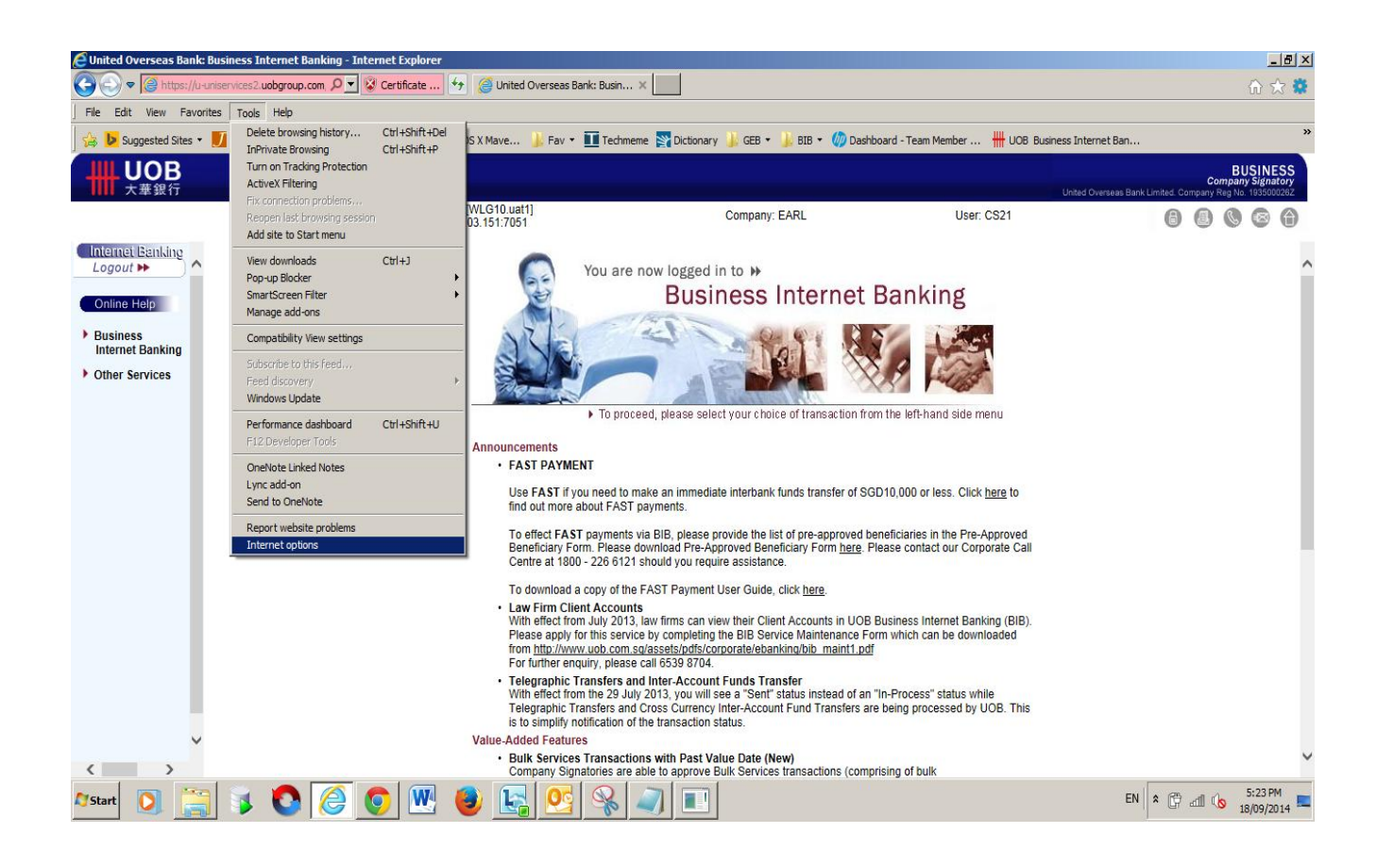

## 2. Click on Delete

| Internet Options                                                                        |                                                 |                    |                     |  |  |
|-----------------------------------------------------------------------------------------|-------------------------------------------------|--------------------|---------------------|--|--|
| General Security Privacy Content Connections Programs Advanced                          |                                                 |                    |                     |  |  |
| To crea                                                                                 | te home page tabs                               | s, type each addre | ss en its own line. |  |  |
|                                                                                         | Use current                                     | Use default        | Use new tab         |  |  |
| Startup                                                                                 |                                                 |                    |                     |  |  |
| 🔿 Start with ta                                                                         | ts from the last se                             | ssion              |                     |  |  |
| 🖲 Start with home page                                                                  |                                                 |                    |                     |  |  |
| Tabs                                                                                    |                                                 |                    |                     |  |  |
| Change how wel                                                                          | Change how webpages are displayed in tabs. Tabs |                    |                     |  |  |
| Browsing history                                                                        |                                                 |                    |                     |  |  |
| Delete temporary files, history, cookies, saved passwords, and web<br>form information. |                                                 |                    |                     |  |  |
| Delete brows                                                                            | sing history on exit                            | t                  | _                   |  |  |
|                                                                                         |                                                 | Delete             | Settings            |  |  |
| Appearance                                                                              |                                                 |                    |                     |  |  |
| Colors                                                                                  | Languages                                       | Fonts              | Accessibility       |  |  |
|                                                                                         |                                                 |                    |                     |  |  |
|                                                                                         |                                                 |                    |                     |  |  |
|                                                                                         |                                                 | Cano               | Apply               |  |  |

## 3. Click on Delete

| Delet                                                                                                    | te Browsing History                                                                                                    | × |  |  |  |
|----------------------------------------------------------------------------------------------------|----------------------------------------------------------------------------------------------------|---|--|--|--|
| •                                                                                                    | Preserve Favorites website data<br>Keep cookies and temporary Internet files that enable your favorite<br>websites to retain preferences and display faster. |   |  |  |  |
|                                                                                                    | Temporary Internet files and website files<br>Copies of webpages, images, and media that are saved for faster<br>viewing.                                    |   |  |  |  |
|                                                                                                    | Cookies and website data<br>Files or databases stored on your computer by websites to save<br>preferences or improve website performance.                    |   |  |  |  |
| •                                                                                                    | History<br>List of websites you have visited.                                                                                                    |   |  |  |  |
|                                                                                                    | Download History<br>List of files you have downloaded.                                                                                                    |   |  |  |  |
| Form data<br>Saved information that you have typed into forms.                                                                                                    |                                                                                                    |   |  |  |  |
| Passwords<br>Saved passwords that are automatically filled in when you sign in<br>to a website you've previously visited.                                                                                                    |                                                                                                    |   |  |  |  |
| ✓ Tracking Protection, ActiveX Filtering and Do Not Track<br>A list of websites excluded from filtering, data used by Tracking<br>Protection to detect where sites might automatically be sharing details<br>about your visit, and exceptions to Do Not Track requests. |                                                                                                    |   |  |  |  |
| At                                                                                                    | Delete Cancel                                                                                                    | ] |  |  |  |

4. Then Apply and click on OK.

| Internet Options                                                                     |  |  |  |  |
|--------------------------------------------------------------------------------------|--|--|--|--|
| General Security Privacy Content Connections Programs Advanced                       |  |  |  |  |
| Home page<br>To create home page tabs, type each address on its own line.            |  |  |  |  |
| http://home.uobnet.com/                                                              |  |  |  |  |
| Use current Use default Use new tab                                                  |  |  |  |  |
| Startup                                                                              |  |  |  |  |
| O Start with tabs from the last session                                              |  |  |  |  |
| Start with home page                                                                 |  |  |  |  |
| Tabs                                                                                 |  |  |  |  |
| Change how webpages are displayed in tabs. Tabs                                      |  |  |  |  |
| Browsing history                                                                     |  |  |  |  |
| Delete temporary files, history, cookies, saved passwords, and web form information. |  |  |  |  |
| Delete browsing history on exit                                                      |  |  |  |  |
| Delete Settings                                                                      |  |  |  |  |
| Appearance                                                                           |  |  |  |  |
| Colors Languages Fonts Accessibility                                                 |  |  |  |  |
| OK Cancel Apply                                                                      |  |  |  |  |

5. Close the Internet Explorer and open again to access the BIB website.

| Internet Options                                                                                                    |  |  |  |  |
|----------------------------------------------------------------------------------------------------|--|--|--|--|
| General Security Privacy Content Connections Programs Advanced                                                                       |  |  |  |  |
| Home page To create home page tabs, type each address on its own line. <a href="http://home.uobnet.com/">http://home.uobnet.com/</a> |  |  |  |  |
|                                                                                                    |  |  |  |  |
| Use <u>c</u> urrent Use de <u>f</u> ault <u>U</u> se new tab                                                                         |  |  |  |  |
| Startup                                                                                                    |  |  |  |  |
| igcap Start with tabs from the last session                                                                                          |  |  |  |  |
| Start with home page                                                                                                    |  |  |  |  |
| Tabs                                                                                                    |  |  |  |  |
| Change how webpages are displayed in tabs. <u>Tabs</u>                                                                               |  |  |  |  |
| Browsing history                                                                                                    |  |  |  |  |
| Delete temporary files, history, cookies, saved passwords, and web form information.                                                 |  |  |  |  |
| Delete browsing history on exit                                                                                                    |  |  |  |  |
| Delete Settings                                                                                                    |  |  |  |  |
| Appearance                                                                                                    |  |  |  |  |
| Colors Languages Fonts Accessibility                                                                                                 |  |  |  |  |
|                                                                                                    |  |  |  |  |
| OK Cancel Apply                                                                                                    |  |  |  |  |